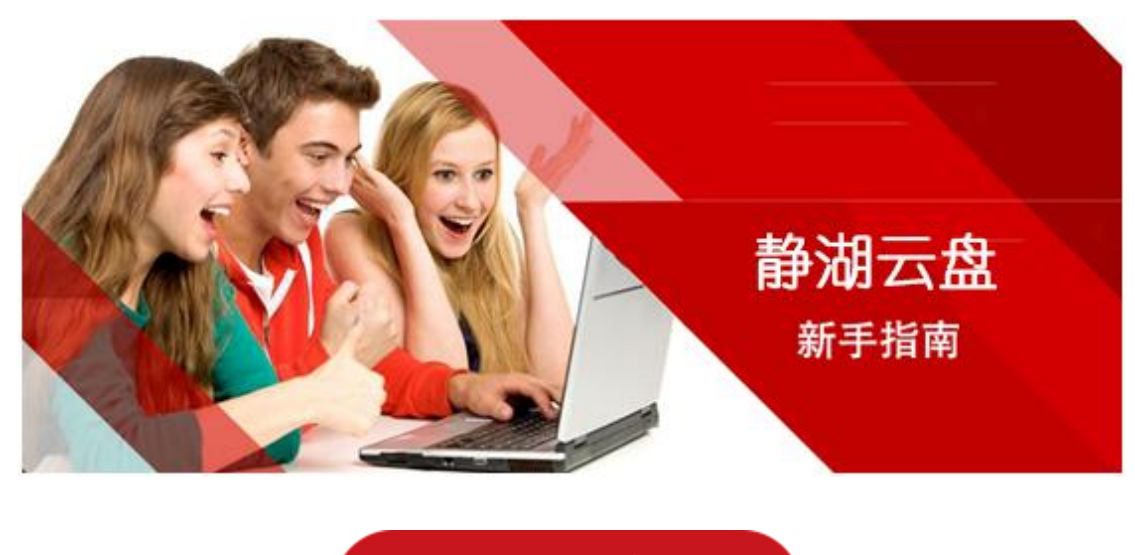

# 一、同步文档

1) 存放到"静湖云盘"里的资料, 会自动同步到云端备份, 您可以随时随地, 通过各 种设备查看到最新的资料。

2)所需资料,既可以通过打开、复制、移动等操作自动触发下载,也可以批量或指定 目录下载。

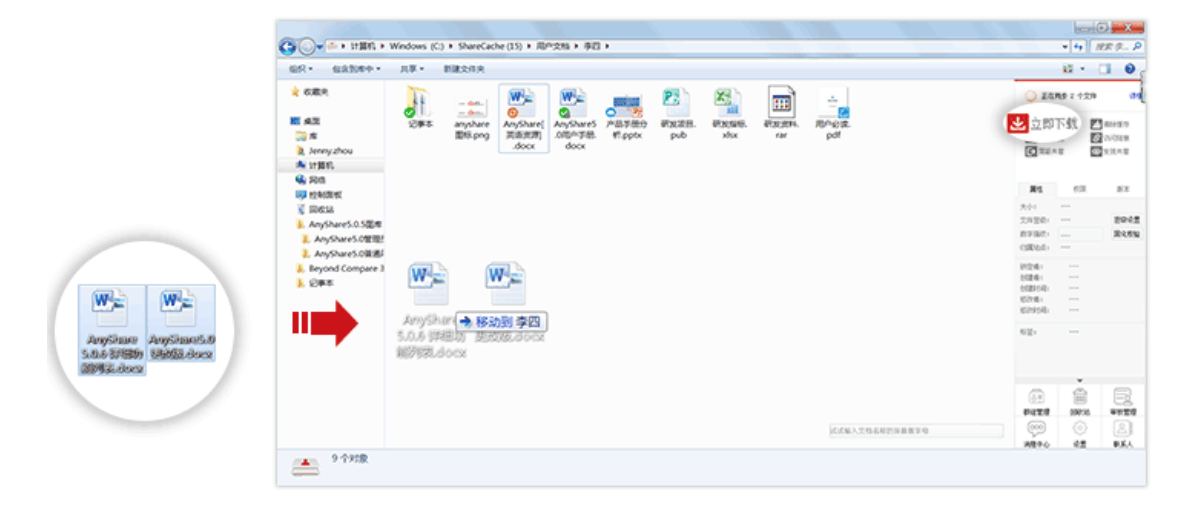

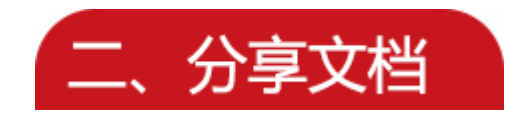

"静湖云盘"提供【权限配置】、【链接共享】、【发现共享】三种共享模式,支持文档所有者快速灵活的将文件/文件夹,分享给其他人。

## 1) 权限分享

教职工可以通过【配置权限】,将文件/文件夹分享给某班级或某个人。学生可以通过【配置权限】,将文件/文件夹分享给某其他同事或学生,并限制其对文档的操作。 Windows 客户端和网页端,都可以通过【配置权限】将资料分享给他人。

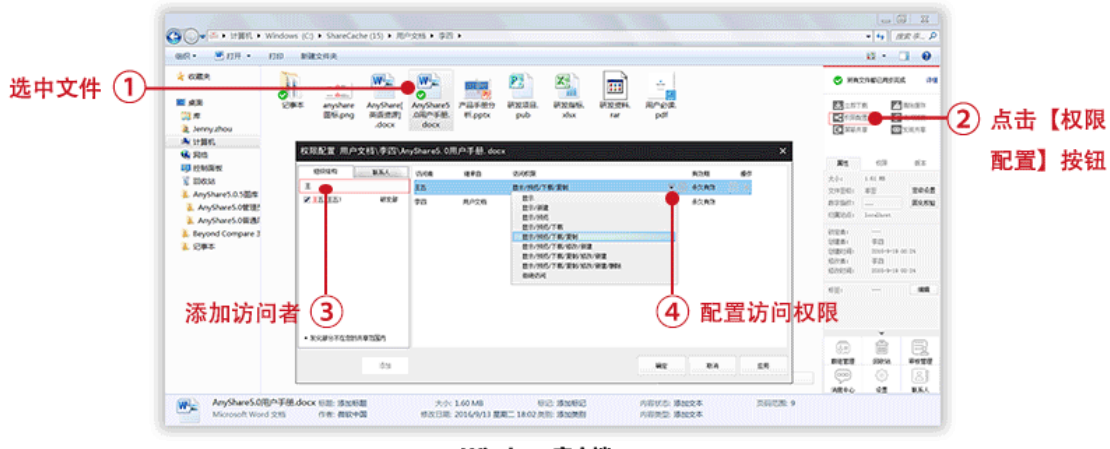

Windows客户端

注意:只有文档所有者,才可以通过【权限配置】将文档共享给他人。

## 2) 链接分享

师生可以通过发送内外链,分享文件/文件夹。【链接分享】分为【内链接分享】和【外 链接分享】。选中文件/文件夹,点击云盘侧边栏【访问链接】按钮,进行内外链分享。

| 链接分享      ×                                   | 链接分享 ×                                   |
|-----------------------------------------------|------------------------------------------|
| 内链接分享                                         | 内链接分享                                    |
| 内链接地址: AnyShare://周莉證 (Jenny) /AnyShare5.0 夏制 | 小链接地址: http://anyshare.eisoo.co 关闭链接 夏朝  |
| 你可将内镇接地址直接发送给其他AnyShare用户。                    | 访问权限: 预览▲下载 ▼<br>載止有效期限: 2016-10-29 **** |
|                                               | <ul> <li>副外链打开次数:</li> </ul>             |
|                                               |                                          |

Windows客户端

Windows 客户端和网页端,都可以通过【外链接分享】将资料分享给他人。

只有 Windows 客户端支持【内链接分享】,内链接分享只面向其他静湖云盘用户。

注意:发送内链接前,需要确保对方有相应的访问权限。

#### 3) 发现共享

教职工可以通过发现共享,将资料(如:教学资料、学校制度、使用指南等)一键分享给 学校全体师生。

学生也可以通过发现共享,将资料一键分享给其他师生。

您可以通过全文检索,查找到开启发现共享的资料。只有Windows客户端支持【发现 共享】

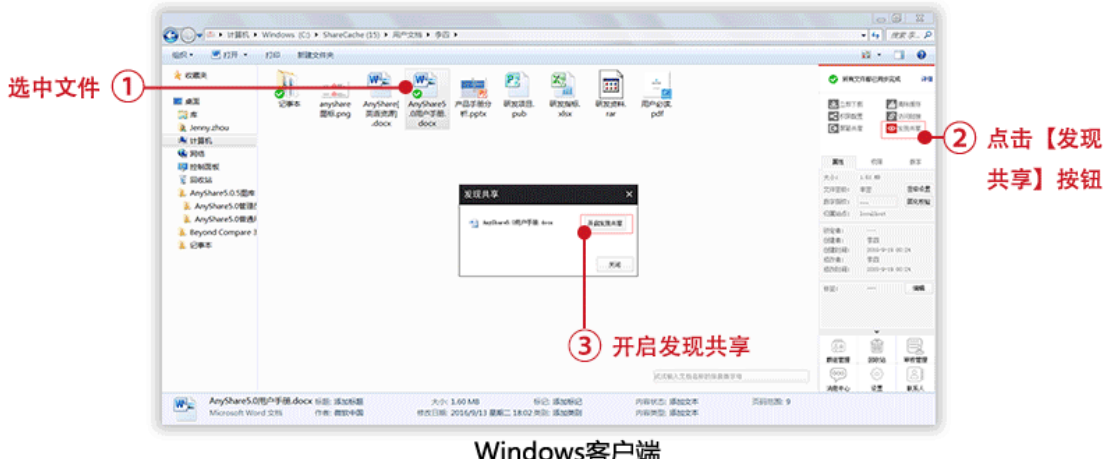

Windows客户端

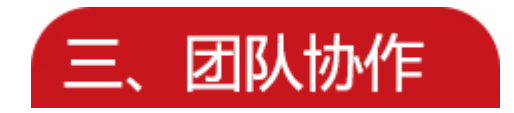

"静湖云盘"提供【群组共享】和【文档库】等多种共享方式,协助教职工或师生之间 灵活的团队协作。

### 1) 群组共享

师生可以通过创建群组,对一些需要跨部门协作的项目,实现跨班级或院系间的文档灵活共享与协作。点击侧边栏【群组管理】按钮,新建群组文档。创建完成后,为其他群组成员配置访问权限,使其能访问、操作、分享相关群组文档,基于群组实现协作。

| eR• ≝ 07#•                                                                  | (740 mile) | 2/19.00              |                             |                                                                                                | 8 · 0 0                                                                                                    |
|-----------------------------------------------------------------------------|------------|----------------------|-----------------------------|------------------------------------------------------------------------------------------------|----------------------------------------------------------------------------------------------------|
| 🛓 KARR                                                                      | A          | 64.                  | w.                          | 🚰 碱 🖄 🖏 💼 📲                                                                                    | KR224628926 38                                                                                                    |
| ■ 第38<br>ころ 用<br>え Senny zhou                                               | 29年8       | anyshare<br>Billipng | AnyShare(<br>同直式用)<br>.docx | AnyShaver アルガス部分 研究(2018)、研究(2014)、研究(2014)、現代(42)後、<br>2015年7日後、代(5ptx pub xhx nm pdf<br>docx | <ul> <li>2.57年</li> <li>2.57年</li> <li>2.574</li> <li>2.5754</li> <li>2.5754</li> <li>2.5</li></ul> |
|                                                                             |            |                      |                             | enaise ×                                                                                       | <b>N9</b> 60 83                                                                                                    |
| <ul> <li>EBRSA</li> <li>AnyShareS.0.5回用</li> <li>AnyShareS.0.5回用</li> </ul> |            |                      |                             | 000.000000.000-0000000000000-<br>900.000<br>000.000 00000 E3 X                                 | 2010 141 0<br>2020 02 2042<br>01201 2042                                                                                                    |
| <ul> <li>AnyShareS.0世形</li> <li>Beyond Compare 3</li> <li>2季年</li> </ul>    |            |                      |                             | 8524 1 4                                                                                       | 600031 instant<br>9028<br>6028<br>6026                                                                                                    |
|                                                                             |            |                      |                             | 新建群组 (说明:当前用户最多只能创建3个群组)                                                                       | 127 - 100 H                                                                                                    |
|                                                                             |            |                      |                             | 群組名称: 最近任务 〇                                                                                   |                                                                                                    |
|                                                                             |            |                      |                             | 政策空间: 1 G8                                                                                     |                                                                                                    |
|                                                                             |            |                      |                             | KARATOANNARRO                                                                                  |                                                                                                    |

#### Windows客户端

注意:一个人最多可以创建三个群组,只有 Windows 客户端才可以创建群组。

## 2) 文档库共享

"静湖云盘"支持管理员在控制台为教职工创建文档库,指定教职工为文档库所有者,管理文档库资料和配置访问权限。教职工登录 PC 客户端,可为其他师生配置访问权限。 具有访问权限的学生,可操作、分享文档库资料,实现学科间、班级间的文档共享协作。

|                                                                                                    | and the second second sec |         |             |
|----------------------------------------------------------------------------------------------------|----------------------------------------------------------------------------------------------------|---------|-------------|
| 訳• 信含到库中• 共享• 新建文件夹                                                                                                    |                                                                                                    | s: • 🗆  | 6           |
| 故願夫     ▲ 1-个人文档(1)                                                                                                    | S #83                                                                                                    | 洋都已用步完成 | 1           |
|                                                                                                    | 🛃 (1) 11 1                                                                                                    | K 🗖 🕫   | 18/26/77    |
| 2 Jenny.zhou 4 5-文档库-学院 (4)                                                                                                    | 日本                                                                                                    | 1 O 17  | 現共軍         |
| 条 计算机                                                                                                    | -                                                                                                    | _       |             |
|                                                                                                    | 机电子. Rt                                                                                                    | 的现      | <b>5</b> 53 |
|                                                                                                    | ***                                                                                                    |         |             |
| L V AL (LANDON                                                                                                    | 文件图示:                                                                                                    |         | 22          |
|                                                                                                    | 作調選子の 数字間点:<br>ケルナーボー の取りる。                                                                                                    |         | 88          |
|                                                                                                    | 1000                                                                                                    |         |             |
| ▲ 5-文档库-制度库 (2)                                                                                                    |                                                                                                    |         |             |
| a contract of the contract of the contract of | 1929143:                                                                                                    |         |             |
| 新手指南 坐 学院文化 坐 生                                                                                                    | 学院制序。检查时间:                                                                                                    |         |             |
| — 文件夹                                                                                                    | 林道:                                                                                                    |         |             |
|                                                                                                    |                                                                                                    | ě       | _           |
|                                                                                                    | (E)                                                                                                    | Ē       | E,          |
|                                                                                                    | 10620                                                                                                    | B880    | 手数          |
| 试试输入文档                                                                                                    | 和称的計畫畫字母                                                                                                    | 0       | ě           |
|                                                                                                    | 消息中心                                                                                                    | 102     | 48.8        |

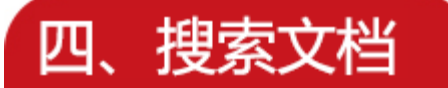

面对海量的资料,"静湖云盘"提供全文检索和快速定位,帮助师生快速准确地搜索到 有访问权限的目标文件或文件夹。

## 1) 快速定位

在 Windows 客户端右下角的搜索框,输入文件/文件夹名称,名称的拼音首字母,快速定位文件或文件夹。直接双击打开搜索到的文件,如果是文件夹,将直接跳转到文件 夹所在的目录。

| en one.                                                                                                    | mndows (C)<br>共享• 1 | HILLOW R            | w(L3) • 70                    | ···                                     |                                    |                             |                              |                                      |                             |                                                                                                    |                               |                                                  |                                                                                                    | 1414                                | 10                              |
|----------------------------------------------------------------------------------------------------|---------------------|---------------------|-------------------------------|-----------------------------------------|------------------------------------|-----------------------------|------------------------------|--------------------------------------|-----------------------------|----------------------------------------------------------------------------------------------------|-------------------------------|--------------------------------------------------|----------------------------------------------------------------------------------------------------|-------------------------------------|---------------------------------|
| ★ GER<br>■ AE<br>◎ 水<br>え Senty zhou<br>本 19885                                                                                  | AnyShare<br>TH      | AnyShareS<br>.0.528 | AnyShare<br>5.0.4 HBL<br>docx | AnyShare<br>S.0.5 単き<br>用小使用学<br>見.doox | AnyShareS<br>AnyShareS<br>(2).docx | AnyShareS<br>OBIOR.<br>docx | AnyShareS<br>Altern doc<br>x | Exchange<br>BRR<br>formai<br>BR/PBLm | PBR85<br>Bpd                | Carles and a second second sec | Microsoft<br>Word 22%<br>docx | Pub                                              |                                                                                                    | 03463492<br>18. 2<br>82. 5<br>82. 5 | 4 24<br>84100<br>27008<br>27008 |
| Poli     Poli     Polit     Politic     Politic     Politic     Politic     AnyShareS.0E20     AnyShareS.0E20     AnyShareS.0E20 | SIB2.prg            |                     |                               |                                         |                                    |                             |                              |                                      | Share                       | · 5. 0. 4<br>· 5. 0. 4<br>· 5. 0. 5<br>· · 5. 0. 5<br>· · · · · · · · · · · · · · · · · · ·                                                                                                     | 管理员的<br>管理员的<br>管理员的          | レイ・Allen<br>を用手 <del>前</del><br>を用手 <del>前</del> | No<br>2000-<br>noun-<br>cited<br>Non-<br>Non-<br>No-<br>No-<br>No-<br>No-<br>No-<br>No-<br>No-<br>No-<br>No-<br>No |                                     | na<br>Bolk<br>Rote              |
| 13 个利用                                                                                                    |                     |                     |                               |                                         |                                    |                             |                              | A<br>A<br>A                          | nyShare<br>IAXIM<br>nyShare | 5.0用户<br>5.0.5                                                                                                    | 手册 fub<br>普通用户                | en. docx<br>当使用手                                 | ₩. doc                                                                                                    |                                     | ****<br>****<br>8.5.0           |
| 0                                                                                                    |                     |                     |                               | Win                                     | dov                                | vs客                         | 户端                           | i +#I                                |                             | GEXG                                                                                                    | 102                           | 9 <b>1</b> 2 <b></b>                             |                                                                                                    | 1                                   |                                 |

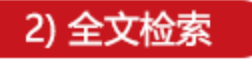

师生可在"静湖云盘"网页端,通过【全文检索】,搜索到文件/文件夹。输入关键字, 可以基于文件名、文件内容和文件标签,快速查找到相关资料。

| COD AnyShore | ins(Siss) 🔻                   |
|--------------|-------------------------------|
|              | inn(Trinn) ▼<br>∓ C21/2/2/5/7 |

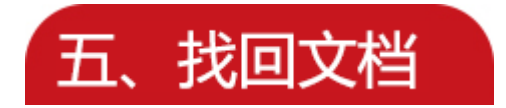

师生可以在"静湖云盘", 找回之前修改过的文件, 或者找回之前误删除的文件或文件 夹。

## 1) 历史版本

师生可在"静湖云盘"Windows 客户端,通过【历史版本】找回之前修改过的文件。 选中文件,进入侧边栏【版本】页签,点击【查看】按钮,直接预览历史修改版本;点 击【还原】按钮,可以将文件还原到该时间点的历史版本。

| e. 🖘 nu .                                                                                                    | 1700 - 107                 | 40 818             | 2/18                               |                                             |                                  |                            |                                    |                     |                                        |                              |        |                                |                                                                                                    | a -                                   | . 0 |    |
|----------------------------------------------------------------------------------------------------|----------------------------|--------------------|------------------------------------|---------------------------------------------|----------------------------------|----------------------------|------------------------------------|---------------------|----------------------------------------|------------------------------|--------|--------------------------------|----------------------------------------------------------------------------------------------------|---------------------------------------|-----|----|
| STREE<br>STREE<br>ST | Anythere<br>THE<br>PROJECT | AnyShareS<br>0.SEE | W<br>AnyShare<br>5.0.4 28L<br>docx | Anyshare<br>5.05 Hill<br>RoneRost<br>Hidoox | Anythere's<br>Others<br>(2).dock | Anythure5<br>JEXEL<br>docx | Anyshares<br>aller 28<br>Suber doc | Computer<br>Z_CNexe | Exchange<br>Bild<br>formal<br>REPOR.m. | - Magaza<br>Pilagaza<br>Mipd | TR.dox | Microsoft<br>Word 276.<br>doox | SHARE<br>SHARE<br>SHARE | C C C C C C C C C C C C C C C C C C C |     | 意志 |
|                                                                                                    |                            |                    |                                    |                                             |                                  |                            |                                    |                     |                                        |                              |        |                                |                                                                                                    |                                       |     |    |

注意:只有对文件具有修改权限,才可以还原文件的历史版本。

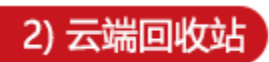

师生可在"静湖云盘"网页端,通过【云端回收站】找回之前删除或误删除的文件或文件来。

| €ISOO <sup>®</sup><br>AnyShare                                           |        | 帮助 🛛 😚 | 蘭体中文 ▼ │ 下载客户端 ▼ │ | Զ 涨三(涨三) ▼ |
|--------------------------------------------------------------------------|--------|--------|--------------------|------------|
| 文档访问                                                                     |        |        |                    |            |
| <ul> <li>△ 个人文档</li> <li>● 共享文档</li> </ul>                               | 回收站    |        |                    |            |
| <ul> <li>群組文档</li> <li>文档库</li> </ul>                                    |        | 米型 文档库 | 大小                 |            |
|                                                                          |        | 文档库    |                    |            |
| 共享管理                                                                     | ₩=     | 个人文档   |                    |            |
| <ul> <li>权限共享</li> <li>分 外链共享</li> </ul>                                 | 小国语学院  | 文档库    |                    |            |
| <ul> <li>         ● 发现共享      <li>         ● 已屏蔽共享      </li> </li></ul> | ₩ 生化学院 | 文档库    |                    |            |
| 审核管理                                                                     | 学院制度   | 文档库    |                    |            |
| ────────────────────────────────────                                     | 1 管理学院 | 文档库    |                    |            |
| ▲ 找助庫核管理                                                                 |        |        |                    |            |
| 1 个人资料                                                                   |        |        |                    |            |
| <ul> <li>联系人</li> <li>移动设备</li> </ul>                                    |        |        |                    |            |
|                                                                          |        |        |                    | Ŧ          |

六、移动访问

通过 Android 或 iOS 智能手机或者 Pad,登录"静湖云盘"移动客户端,可以随时随 地对办公资料的移动访问。您可以上传图片、视频、在线预览、下载或删除该文档。

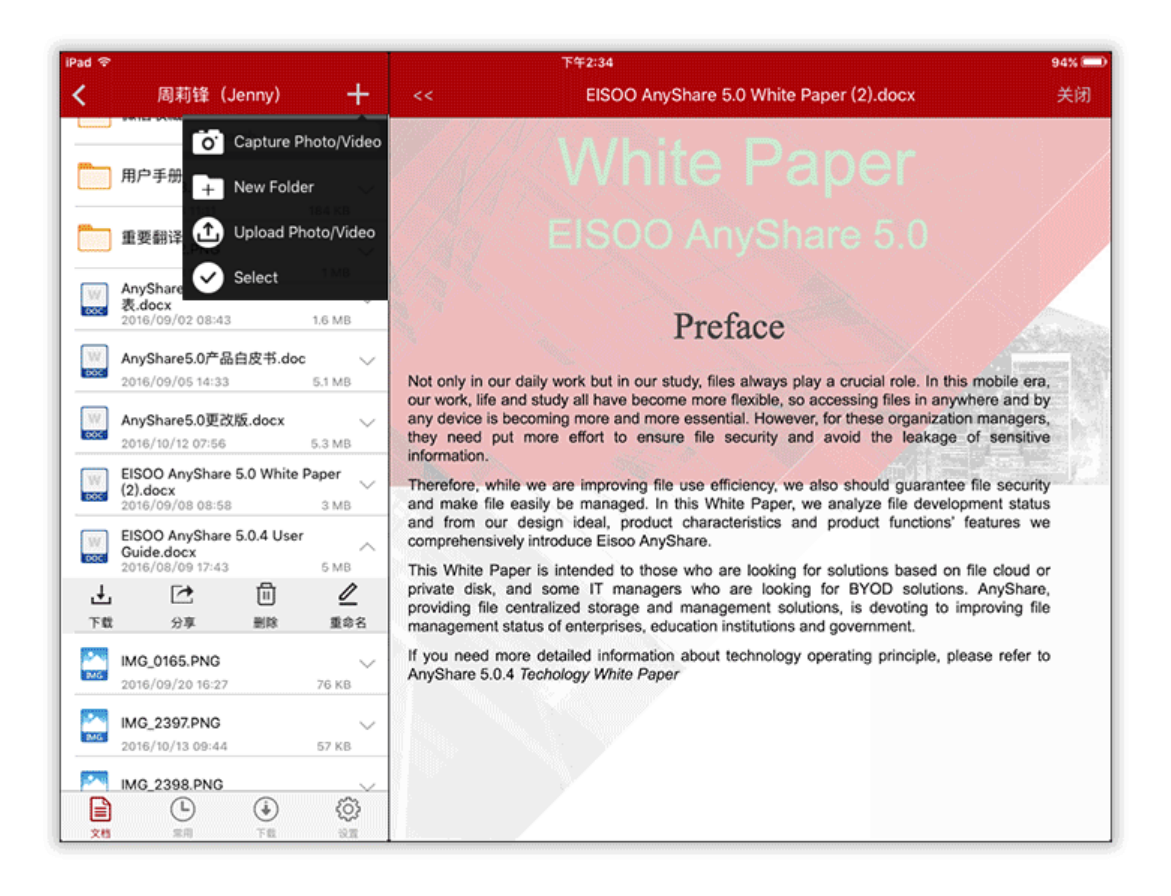

点击【分享】按钮,通过外链将文档通过短信、微信、QQ、邮件、微博等方式共享给

他人。

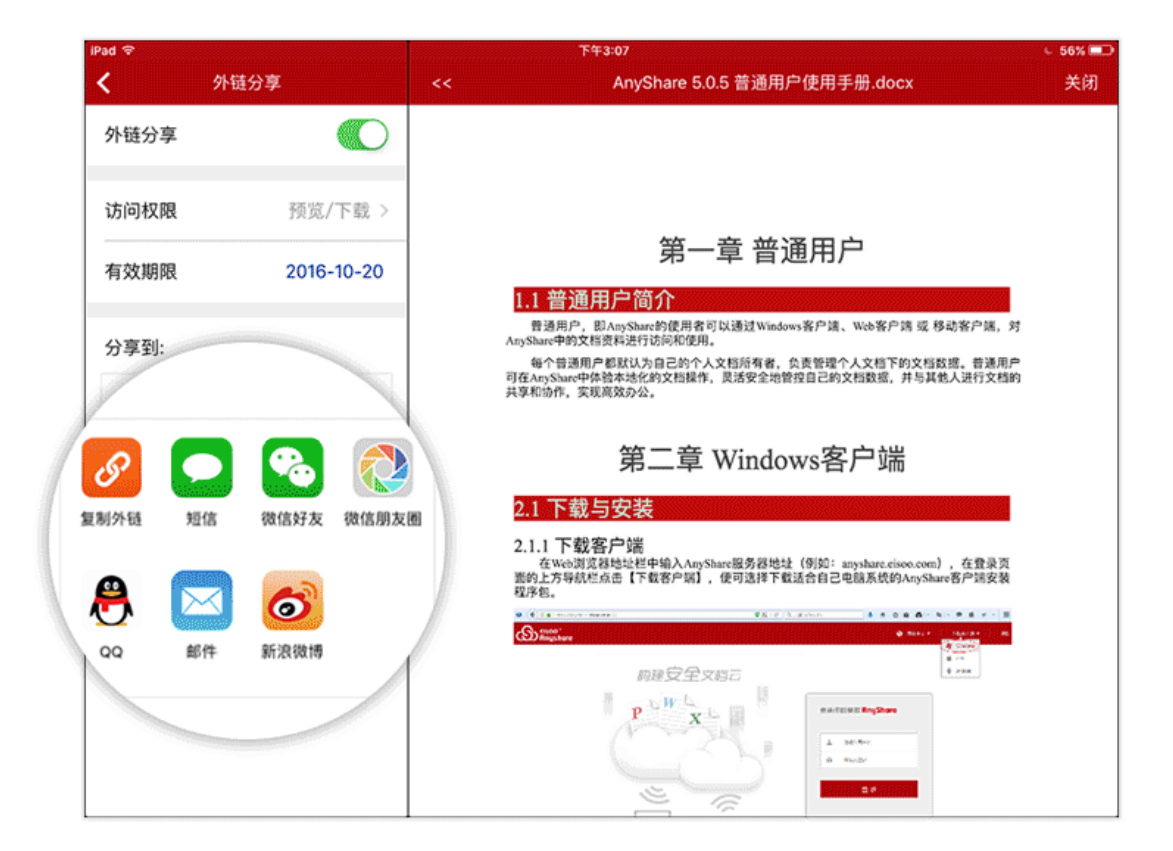